| 証明書印                                                                                                    | 反得 プロキシ認証                                                              |        | сснкоов |
|----------------------------------------------------------------------------------------------------|------------------------------------------------------------------------|--------|---------|
| プロキシhttp://172.31.100.13:8087/には、ユーザ名とバスワードを指定する必要があります。<br>ユーザ名とバスワードを入力の上、「認証」ボタンを押してください。<br>認証情報<br>ユーザ名 bizsol |                                                                        |        |         |
| バス                                                                                                    | 新しいバージョンのソフトウェアがダウンロード可能です。<br>「ダウンロード」ボタンを押して、最新のソフトウェアをダウンロードしてください。 |        |         |
|                                                                                                    |                                                                        | ダウンロード |         |
|                                                                                                    |                                                                        |        |         |

手順については下記の通りです。

- 「ダウンロードボタン」を押下いただきますと、ダウンロード先のフォルダを指定するダイアログが表示されます。
  同ダイアログにて、任意の保存先を指定願います。
- 2. 保存が完了しましたら終了するボタンを押下して、アプリを終了してください。
- 3. 1. で指定したフォルダを開き、ダウンロードした「cc●●●●setup.msi」をダブルクリックでインストール後、 証明書発行アプリを起動してください。(●●●●:金融機関コード)